- 1- <u>https://portal.kamusm.gov.tr/bp/meb.go</u> Adresinden E-imza başvuru sayfasına girilir.
- 2- Kullanıcı girişi ekranında istenilen bilgiler doldurularak **Giriş** butonuna tıklanır.

| Nitelikli Elek                                                | ktronik Sertifika Basvurusu                                                                                                    |
|---------------------------------------------------------------|----------------------------------------------------------------------------------------------------|
| litelikli Elektronik Sertifi                                  | ka Başvurusu > Kullanıcı Girişi                                                                                                    |
| Villi Eğitim Bal                                              | kanlığı E-imza Basyuru Portalı Kullanıcı Girisi                                                                                                    |
| <ol> <li>Aşağıdaki alana T</li> </ol>                         | <b>F.C. Kimlik Numaranızı</b> ve sicil numaranızı yazarak "Giriş" butonuna basınız.                                                                                                    |
| <ol> <li>T.C. Kimlik Numa</li> <li>Başvuru formunu</li> </ol> | ırasını bilmeyenler buradan kimlik numarasını öğrenebilirler.<br>ı doldurma esnasında sorularınız için <b>bilgi@kamusm.gov.tr</b> adresine mail atabilir ya da <b>444 5 576</b> numaralı |
| telefonumuzdan (                                              | Çağrı Merkezimizle irtibata geçebilirsiniz.                                                                                                    |
|                                                               |                                                                                                    |
|                                                               | ntbex                                                                                                    |
|                                                               | Resimdeki Vazivu Giriniz                                                                                                    |
|                                                               | Kimlik No                                                                                                    |
|                                                               | Ad :                                                                                                    |
|                                                               | Doğum Yeri                                                                                                    |
|                                                               | Doğum Tarihi                                                                                                    |
|                                                               |                                                                                                    |

3- E-İmza başvuru formu resimde göründüğü şekilde doldurulur. Formu Onayla butonuna tıklayarak bir sonraki ekrana geçilir

Bu başvuru formunda doldurulan bilgiler Elektronik Kimliğinizi oluşturacak bilgilerdir. Doğru bir şekilde doldurduğunuzdan mutlaka emin olunuz.

| Hild Elaboratic Cashiding Democratic Mat                                                                                                    | tanici offisi                                                                                                    |                                                                           |                                                                                                    |
|----------------------------------------------------------------------------------------------------|----------------------------------------------------------------------------------------------------|---------------------------------------------------------------------------|----------------------------------------------------------------------------------------------------|
| likli Elektronik Sertifika Başvurusu > Kul                                                                                                    |                                                                                                    |                                                                           |                                                                                                    |
| şvuru Formu                                                                                                    |                                                                                                    |                                                                           |                                                                                                    |
| Aşağıda yazılı bütün bilgilerin doğru ol                                                                                                    | lduğunu, aksi halde doğacak bütün zararlardı                                                                                                    | an sorumlu olduğumu                                                       | beyan ederim. Bu formdaki                                                                                                    |
| Rasvuru Rilgileri                                                                                                    | uonik serunka nazinannasin taiep edenni.                                                                                                    |                                                                           |                                                                                                    |
| Kart Okuvucu Tipi                                                                                                    |                                                                                                    |                                                                           |                                                                                                    |
| Sertifika Süresi                                                                                                    |                                                                                                    |                                                                           |                                                                                                    |
|                                                                                                    |                                                                                                    |                                                                           |                                                                                                    |
| Kişisel Bilgiler                                                                                                    |                                                                                                    |                                                                           |                                                                                                    |
| Kimlik No                                                                                                    |                                                                                                    |                                                                           |                                                                                                    |
| Adı                                                                                                    |                                                                                                    |                                                                           |                                                                                                    |
| Soyadı                                                                                                    |                                                                                                    |                                                                           |                                                                                                    |
| Doğum Yeri                                                                                                    |                                                                                                    |                                                                           |                                                                                                    |
| Doğum Tarihi                                                                                                    |                                                                                                    |                                                                           |                                                                                                    |
| Güvenlik sözcüğü nedir ?                                                                                                    | (*)                                                                                                    | Güvenlik Sözcüğü                                                          | 8 karakterden olusacakt                                                                                                    |
| Güvenlik sözcüğü (Tekrar)                                                                                                    | ()                                                                                                    | E-imza ulaştığı zar                                                       | nan güvenlik sözcüğü                                                                                                    |
|                                                                                                    |                                                                                                    |                                                                           | tate - dela - data                                                                                                    |
|                                                                                                    |                                                                                                    | kullanilarak imza a                                                       | iktif edilecektir.                                                                                                    |
| Kurum Bilgileri                                                                                                    | •                                                                                                    | kullanılarak imza a                                                       | iktif edilecektir.                                                                                                    |
| Kurum Bilgileri<br>Kurum Adı                                                                                                    | IĞDIR MİLLİ EĞİTİM MÜDÜRLÜĞ<br>Kurum Adı hatalı ise lütfen kurumunuzla ilet                                                                                                    | kullanılarak ımza a<br>Ü<br>İşime geçiniz.                                |                                                                                                    |
| Kurum Bilgileri<br>Kurum Adı<br>Kurum Sicil No                                                                                                    | IĞDIR MİLLİ EĞİTİM MÜDÜRLÜĞ           Kurum Adı hatalı ise lütfen kurumunutla ilet                                                                                                    | Kullanılarak ımza a<br>Ü<br>işime geçiniz.                                |                                                                                                    |
| Kurum Bilgileri<br>Kurum Adı<br>Kurum Sicil No<br>Çalıştığı Birim                                                                                                    | IĞDIR MİLLİ EĞİTİM MÜDÜRLÜĞ<br>Kurum Adı hatatı ise lütfen kurumunuzla ilet     Mesleki Eğitim Merkezi                                                                                                    | kullanılarak ımza a<br>Ü                                                  | Çalıştığınız kurumu                                                                                                    |
| Kurum Bilgileri<br>Kurum Adı<br>Kurum Sicil No<br>Çalıştığı Birim<br>Ünvan                                                                                                    | IĞDIR MİLLİ EĞİTİM MÜDÜRLÜĞ<br>Kurum Adı hatalı ise lütfen kurumunuzla ilet     Mesleki Eğitim Merkezi     Okul Müdürü                                                                                                    | Kullanılarak imza a<br>Ü<br>İşime geçiniz.                                | Çalıştığınız kurumu<br>dını yazınız.<br>urumdaki görevinizi yazı                                                                                                    |
| Kurum Bilgileri<br>Kurum Adı<br>Kurum Sicil No<br>Çalıştığı Birim<br>Ünvan<br>Kurum / Birim Adresi                                                                                                    | IĞDIR MİLLİ EĞİTİM MÜDÜRLÜĞ<br>Kurum Adı hatalı ise lütfen kurumunutla ilet<br>Mesleki Eğitim Merkezi     Okul Müdürü     14 Kasım Mah. Tümay Aydemir Ca                                                                                                    | Kullanılarak imza a<br>()<br>işime şeçiniz.<br>(*) K<br>id. No:111/P/1    | Çalıştığınız kurumu<br>Qadını yazınız.<br>urumdaki görevinizi yazı                                                                                                    |
| Kurum Bilgileri<br>Kurum Adı<br>Kurum Sicil No<br>Çalıştığı Birim<br>Ünvan<br>Kurum / Birim Adresi<br>İl                                                                                                    |                                                                                                    | Kullanılarak imza a<br>işime geşiniz.<br>(*) K<br>id. No:111/P/1          | بلاتا فظالفردفلالة.<br>برجمانيدين المالية<br>برجمانية بمعنانية بمعنانية بمعنانية<br>برجمانية بمعنانية بمعنانية بمعنانية بمعنانية بمعنانية بمعنانية بمعنانية بمعنانية بمعنانية بمعنانية بمعنانية بم<br>برجمانية بمالية بمالية بم<br>مالية بمالية بمالية بمالية بمالية بمالية بمالية بمالية بمالية بمالية بمالية بمالية بمالية بمالية بمالية بمالية بمالية بمالية بمالية بمالية بمالية بمالية بمالية بمالية بمالية بمالية بمالية بمالية بمالية بمالية بمالية بمالية بمالية بمالية بمالية بمالية بمالية بمالية بمالية بمالية بمالية بمالية بمالية<br>بلمالية بلمالية بمالية بمالية بمالية بمالية بمالية بمالية بمالية بمالية بمالية بمالية بمالية بمالية بمالية بمالية<br>بلمالية بلمالية بلمالية بلمالية بلمالية بلمالية بلمالية بلمالية بلمالية بلمالية بلمالية بلماليناية بلمالية بلمالية بلمال |
| Kurum Bilgileri<br>Kurum Adı<br>Kurum Sicil No<br>Çalıştığı Birim<br>Ünvan<br>Kurum / Birim Adresi<br>İl                                                                                                    | <ul> <li>IĞDIR MİLLİ EĞİTİM MÜDÜRLÜĞ<br/>Kurum Adı hatatı ise lütfen kurumunuzta ilet</li> <li>Mesleki Eğitim Merkezi</li> <li>Okul Müdürü</li> <li>14 Kasım Mah. Tümay Aydemir Ca</li> <li>IĞDIR v ()</li> <li>IĞDIR MERKEZ v ()</li> </ul>                      | Kullanılarak imza a<br>Ü<br>işime geçiniz.<br>(*) K<br>id. No:111/P/1     | بلاتا edilecektir.<br>Çalıştığınız kurumu<br>^adını yazınız.<br>urumdaki görevinizi yazı                                                                                                    |
| Kurum Bilgileri<br>Kurum Adı<br>Kurum Sicil No<br>Çalıştığı Birim<br>Ünvan<br>Kurum / Birim Adresi<br>İl<br>İlçe<br>Posta Kodu                                                                                                    | <ul> <li>IĞDIR MİLLİ EĞİTİM MÜDÜRLÜĞ<br/>Kurum Adı hatalı ise lütfen kurumunuzla ilet</li> <li>Mesleki Eğitim Merkezi</li> <li>Okul Müdürü</li> <li>14 Kasım Mah. Tümay Aydemir Ca</li> <li>IĞDIR</li> <li>(*)</li> <li>IĞDIR MERKEZ (*)</li> <li>(*)</li> </ul>  | Kullanilarak imza a<br>j<br>jime seçiniz.<br>(*) K<br>id. No:111/P/1      | Çalıştığınız kurumu<br>"Calıştığınız kurumu<br>"adını yazınız.<br>urumdaki görevinizi yazı                                                                                                    |
| Kurum Bilgileri<br>Kurum Adı<br>Kurum Sicil No<br>Çalıştığı Birim<br>Ünvan<br>Kurum / Birim Adresi<br>İl<br>İlçe<br>Posta Kodu<br>İletişim Bilgileri                                                                                                    |                                                                                                    | Kullanılarak imza a<br>içime geçiniz.<br>(*) K<br>id. No:111/P/1          | بلاتا edilecektir.<br>Çalıştığınız kurumu<br>adını yazınız.<br>urumdaki görevinizi yazı                                                                                                    |
| Kurum Bilgileri         Kurum Adı         Kurum Sicil No         Çalıştığı Birim         Ünvan         Kurum / Birim Adresi         il         İlçe         Posta Kodu         İletişim Bilgileri         Eposta                                                              | <ul> <li>IĞDIR MİLLİ EĞİTİM MÜDÜRLÜĞ<br/>Kurum Adı hatalı ise lütfen kurumunuta ilet</li> <li>Mesleki Eğitim Merkezi</li> <li>Okul Müdürü</li> <li>14 Kasım Mah. Tümay Aydemir Ca</li> <li>IĞDIR (°)</li> <li>IĞDIR MERKEZ (°)</li> <li>T6000 (°)</li> </ul>      | Kullanılarak imza a<br>()<br>işime geçiniz.<br>(*) K<br>id. No:1111/P/1   | Caliştiğiniz kurumu<br>Calin yazınız.<br>urumdaki görevinizi yazı<br>o<br>mynet uzantılı oln                                                                                                    |
| Kurum Bilgileri         Kurum Adı         Kurum Sicil No         Çalıştığı Birim         Ünvan         Kurum / Birim Adresi         İl         İlçe         Posta Kodu         İletişim Bilgileri         Eposta         İş Telefonu                                          | <ul> <li>IĞDIR MİLLİ EĞİTİM MÜDÜRLÜĞ<br/>Kurum Adı hatalı ise lütfen kurumunuzla ilet</li> <li>Mesleki Eğitim Merkezi</li> <li>Okul Müdürü</li> <li>14 Kasım Mah. Tümay Aydemir Ca</li> <li>IĞDIR (')</li> <li>IĞDIR MERKEZ (')</li> <li>T6000 (')</li> </ul>     | Kullanilarak imza a                                                       | بلاتا edilecektir.<br>پ Çalıştığınız kurumu<br>ر adını yazınız.<br>urumdaki görevinizi yazı<br>ا المالية<br>mynet uzantılı oln<br>المالية<br>v kişisel eposta adre<br>yazınız.                                                                                                    |
| Kurum Bilgileri<br>Kurum Adı<br>Kurum Sicil No<br>Çalıştığı Birim<br>Ünvan<br>Kurum / Birim Adresi<br>İl<br>İlçe<br>Posta Kodu<br>İletişim Bilgileri<br>Eposta<br>İş Telefonu<br>Çep Telefonu                                                                                 | <ul> <li>IĞDIR MİLLİ EĞİTİM MÜDÜRLÜĞ<br/>Kurum Adı hatalı ise lütfen kurumunuzla ilet</li> <li>Mesleki Eğitim Merkezi</li> <li>Okul Müdürü</li> <li>14 Kasım Mah. Tümay Aydemir Ca</li> <li>IĞDIR v (r)</li> <li>IĞDIR MERKEZ v (r)</li> <li>T6000 (r)</li> </ul> | kullanılarak imza a<br>içime geçiniz.<br>(*) K<br>id. No:111/P/1<br>ihili | Caliştiğiniz kurumu<br>Caliştiğiniz kurumu<br>"Calini yazınız.<br>urumdaki görevinizi yazı<br>"" " " " " " " " " " " " " " " " " "                                                                                                     |
| Kurum Bilgileri         Kurum Adı         Kurum Sicil No         Çalıştığı Birim         Ünvan         Kurum / Birim Adresi         İl         İlçe         Posta Kodu         İletişim Bilgileri         Eposta         İş Telefonu         Cep Telefonu         Ev Telefonu |                                                                                                    | kullanilarak imza a<br>j<br>jime seçiniz.<br>(*) K<br>id. No:111/P/1      | Calistiğiniz kurumu         "Çaliştiğiniz kurumu         "adını yazınız.         urumdaki görevinizi yazı         ""         "mynet uzantılı oln         "kişisel eposta adre yazınız.         TURKCELL         "                                                                                                    |

4- Başvuruyu Kaydet tıklandıktan sonra Cep Telefon Numaranızın doğruluğunu onaylamanızı isteyen ekran gelecektir. Telefon numaranız doğru ise **Gönder Butonuna** tıklayınız.

| Kamu<br>SM                            | amu Sertifikasyon Merkezi                                                                                                    |
|---------------------------------------|----------------------------------------------------------------------------------------------------|
| Nitelikli E<br>Nitelikli Elektronik S | lektronik Sertifika Başvurusu<br>ertifika Başvurusu > Kullanıcı Girişi                                                                                               |
|                                       | Telefon Numaranız :                                                                                                    |
| Başvuru işlemin<br>gönderilmesi içi   | izi yapabilmeniz için yukarıda belirtilen cep telefonuna, SMS Onay Kodu gönderilecektir. SMS Onay Kodunun<br>n "GÖNDER" butonuna basınız. SMS gönderimi ücretsizdir. |
| Eğer yukarıdaki                       | numara size ait değilse, 444 5 576 numaralı telefondan, Çağrı Merkezimiz ile iletişime geçiniz.                                                                      |
|                                       | Ceptelefonunuza SMS Onay Kodu gelecek                                                                                                    |
|                                       |                                                                                                    |
|                                       |                                                                                                    |
| © Copyright TÜBİTAK                   | BİLGEM Kamu Sertifikasyon Merkezi, Tüm Hakkı Saklıdır   <mark>Yasal Uyarı</mark>                                                                                     |

| Kamu Kam                         | u Sertifikasyon Merkezi                                                                                                    |
|----------------------------------|----------------------------------------------------------------------------------------------------|
| Nitelikli Elektronik Sertifika B | onik Sertifika Başvurusu<br>Aşvurusu > Kullanıcı Girişi                                                                                                    |
|                                  | Cep telefonunuza gelen SMS Onay Kodunu Giriniz<br>SMS Onay Kodunuzun Geçerliliği İçin Kalan Süre<br>132<br>Saniye<br>SMS Doğrulama Kodu: ••••••<br>Tamam İptal |
| © Copyright TÜBİTAK BİLGEM Kı    | amu Sertifikasyon Merkezi, Tüm Hakkı Saklıdır   <mark>Yasal Uyarı</mark>                                                                                       |

5- Cep Telefonunuza Gelen Doğrulama Kodunu yazarak **Tamam'ı** Tıklayın.

6- Başvuru Formu İmzalama Yöntemi olarak Yöntem2: Islak İmzalı Başvuru Butonuna Tıklayın.

| Kamu Ser                                                                    | tifikasyon Merkezi                                                                                                    |
|-----------------------------------------------------------------------------|----------------------------------------------------------------------------------------------------|
| Nitelikli Elektronik Se<br>Nitelikli Elektronik Sertifika Başvurusu > Kulla | rtifika Başvurusu<br>Inici Girişi                                                                                                    |
| Başvuru Formu ve Sertifika<br>Doldurmuş olduğunuz başvuru formunu           | a Sahibi Taahhütnamesi İmzalama Yönteminin Belirlenmesi<br>u ve buna ait FORM-001-042 Kamu SM Nitelikli Elektronik Sertifika Sahibi Taahhütnamesi'ni |
| Yöntem 1 : E-İmzalı Başvuru                                                 | Yöntem 2 : Islak İmzalı Başvuru                                                                                                    |
|                                                                             |                                                                                                    |
|                                                                             |                                                                                                    |
| © Copyright TÜBİTAK BİLGEM Kamu Sertifikasyon                               | Merkezi, Tüm Hakkı Saklıdır   Yasal Uyarı                                                                                                    |

7- Hata Ekranı Gelirse Linki Seçip Enter Tuşuna Tıklayınız.

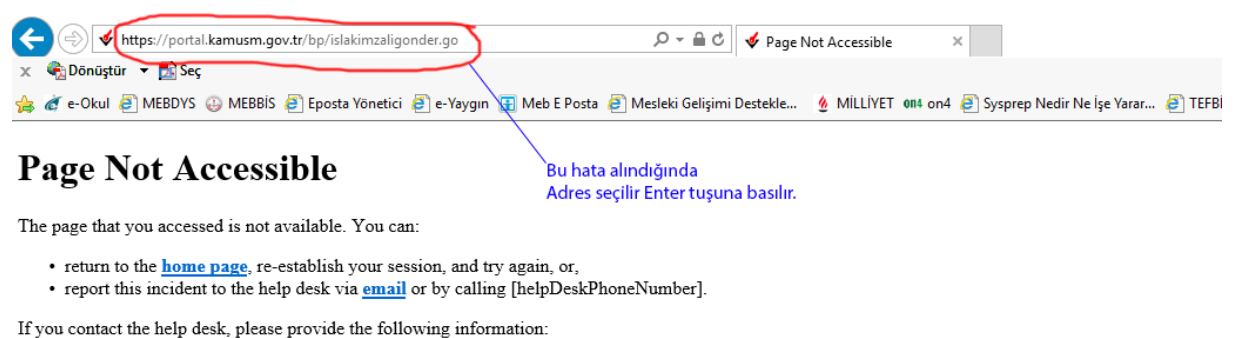

Transaction ID: 278097919-PPE3

8- Açılan ekranda **Başvuru Formunu Aç**'ı Tıklayınız. Başvuru Formu PDF dosyası olarak bilgisayarınıza kaydedilecektir.

| Nitelikli Elek                                        | kli Elektronik Sertifika Başvurusu<br>tronik Sertifika Başvurusu > Kullanıcı Girişi                                                                                                    |
|-------------------------------------------------------|----------------------------------------------------------------------------------------------------|
| Islak İm                                              | ızalı Başvuru Arayüzü                                                                                                    |
| Lütfen, "Başı                                         | vuru Formunu Aç" butonuna basarak doldurmuş olduğunuz formu açınız.                                                                                                    |
| Pdf formatin<br><b>Kuru</b>                           | da açılacak olan başvuru formunuzu yazıcıdan çıktı aldıklan sonra imzalayarak, bağlı bulunduğunuz Kurum Yetkilinize teslim ediniz.<br>m Yetkiliniz EFGAN USTA (IĞDIR MİLLİ EĞİTİM MÜDÜRLÜĞÜ) olarak görünmektedir. İmzaladığınız formu<br>kendisine teslim ediniz.                                                                                                    |
| Yazıcıdan çı<br>geçerliliğini y<br>formunuzu<br>Başvu | ktı aldığınız formda lütfen karalama yapmayınız, düzeltme sıvısı/şeridi (daksil) ile değişiklik yapmayınız. Aksi takdirde başvurunuz<br>ittirecektir. Çıktısını aldığınız formda değişiklik yapmak isterseniz, Kullanıcı Girişi sayfasından tekrar giriş yaparak <b>son doldurduğunuz</b><br>g <b>üncelleyebilir</b> ve tekrar çıktı alabilirsiniz.<br>ru Formunu Aç Çıkış |
| Pdf olarak ol<br>aşağıdaki lin                        | uşturduğunuz bu formu açmak için ihtiyacınız olan PDF Reader (Portable Document Format Reader) bilgisayarınızda kurulu değilse<br>klerden birini tercih ederek PDF Okuyucuyu bilgisayarınıza yükleyebilirsiniz.                                                                                                    |
| Get ADOBE*                                            | READER <sup>®</sup> ya da Foxi?Reader                                                                                                    |
|                                                       |                                                                                                    |

9- Dosyayı açarak yazıcıdan çıktısını alınız, sağ alt köşesindeki İMZA alanını imzalayarak ıslak imzalı belgenin ASLINI Milli Eğitim Müdürlüğüne teslim ediniz.

|                                        | RM-001-027 Nitelikli Elektronik Sertifika Başvuru Formu                                 | FORM-001-042 KAM                                                                                                    | ИL                  |
|----------------------------------------|-----------------------------------------------------------------------------------------|----------------------------------------------------------------------------------------------------|---------------------|
|                                        | TAK BILOEM KANU SERTIEIKASYON MERKEZI RK 74 41470 Cobre                                 | 1 Tanımlar ve Kısaltr                                                                                                    | na                  |
| BILGEM Tel: (                          | 262) 648 18 18 / Faks: (262) 648 18 00 / E-posta: bilgi@kamusm.gov.tr<br>Tubitak Adresi | <ol> <li>Nitelikli Elektronik S<br/>elektronik sertifika" ib<br/>etmektedir.</li> </ol>                                             | arel                |
|                                        |                                                                                         | <ol> <li>Sertifika Sahibi: Sert<br/>gercek kisivi tanımlar.</li> </ol>                                                              | tifik               |
|                                        |                                                                                         | iii. Kamu Sertifikasyon                                                                                                    | Me                  |
|                                        |                                                                                         | iv. Güvenli elektronik ir                                                                                                    | mza                 |
| Kişisel Bilgiler                       |                                                                                         | aracı ile oluşturuları, ni<br>herhangi bir değişiklik                                                                               | <i>kelii</i><br>γap |
| Kimlik No                              |                                                                                         | elektronik imzayı ifade                                                                                                    | etm                 |
| Ad                                     |                                                                                         | bilgisidir.                                                                                                    | ii.ee               |
| Au                                     |                                                                                         | vi. Kurum Yetkilisi: Serti<br>vii. Mobil imma : Nitoliki                                                                            | fika                |
| Soyad                                  |                                                                                         | elektronik imza.                                                                                                    | INCIN               |
| Güvenlik Sözcüğü                       |                                                                                         | viii. Güvenli Elektronik<br>güvenliğini ve gizliliğini                                                                              | terr                |
|                                        |                                                                                         | ix. İmza Oluşturma Ver<br>sifreler kristografik özs                                                                                 | risi:               |
| Guveniik Sozcugunuzun sadece lik       | ve son karaktenen göstenimiştir.                                                        | x. İmza Doğrulama Ve                                                                                                    | risi                |
| Kurum Bilgileri                        |                                                                                         | verisi ile matematiksel o<br>xi. Sertifika İlkeleri ve !                                                                            | Sert                |
| Rulum Digiteri                         |                                                                                         | 2 Sertifika Sahihinin                                                                                                    | Y                   |
| Kurum Adı                              | : IGDIR MILLI EGITIM MUDURLUGU                                                          | Sertifika sahibi, sertifikasını Kamı                                                                                                | 1 SN                |
| Başvuru Sahibinin Çalıştığı Birim      |                                                                                         | hakki saklidir.                                                                                                    | IVIE                |
| Rasyuru Sabibinin Ünvanı               |                                                                                         | 1. Îmza oluşturma verisini                                                                                                    | ve                  |
| Daşvuru Sanıbinin Onvanı               | . OKOE MODOKO                                                                           | <ol> <li>Intendretektronik serui</li> <li>Imza oluşturma verisin'</li> </ol>                                                        | i, gu               |
| Kurum / Birim Adresi                   | : 14 KASIM MAH. TÜMAY AYDEMİR CAD. NO:111/P/1                                           | 4. Adına düzenlenen güve                                                                                                    | nlie                |
| liçe                                   | IĞDIR MERKEZ                                                                            | <ol> <li>Güvenli elektronik imza</li> <li>İmza oluşturma verişir</li> </ol>                                                         | ulo.                |
|                                        | LÉDID                                                                                   | kullanımı durumlarında                                                                                                    | nite                |
|                                        | IGDIR                                                                                   | <ol> <li>Kullanım süresi dolmuş</li> <li>Nitelikli elektronik seri</li> </ol>                                                       | vey                 |
| Posta Kodu                             | : 76000                                                                                 | amacıyla gerek duyulab                                                                                                    | slec                |
| Sertifika ve parola zarfı yukarıdaki a | adrese teslim edilecektir.                                                              | <ol> <li>Nitelikli elektronik serti<br/>değişiklikleri derhal Kan</li> </ol>                                                        | nu S                |
| har and a                              |                                                                                         | <ol> <li>Güvenli elektronik imza<br/>sart albrida kullanmavi</li> </ol>                                                             | inin,<br>kab        |
| lietişim Bilgileri                     |                                                                                         | 11. Başvuru formunda onar                                                                                                    | y ve                |
| İletişim E-posta Adresi                |                                                                                         | <ol> <li>İnternet veya çağrı mer</li> </ol>                                                                                         | kez                 |
| İs Telefonu                            | Dabili                                                                                  | 3 Sertifikanın İptali<br>Niteliki elektronik sertifika intal t.                                                                     | aleb                |
|                                        |                                                                                         | Sertifika aşağıda belirtilen hallerde                                                                                               | e, Ki               |
| Cep Telefonu                           |                                                                                         | <ol> <li>Sertifika sahibinin, nite<br/>durumunda,</li> </ol>                                                                        | jikli               |
| Ev Telefonu                            | 2                                                                                       | <ol> <li>Kamu SM sisteminin, Ka</li> </ol>                                                                                          | smu                 |
| Tercih Edilen Bilgilendirme Kanalı     | Her İkisi (E-posta+SMS)                                                                 | <ol> <li>Kamu sei siysue de bei</li> <li>Contrifilio Malli Contri</li> </ol>                                                        | iroi                |
|                                        | , nor mer (a poer ana)                                                                  | 4 Settirika Mati Soru<br>Kamu SM tarafından oluşturulan<br>mevzuatında tanımlanan Zorunlu<br>nitelikli elektronik sertifika ücretin | nite<br>Ser<br>e da |
|                                        | 10111010                                                                                | Yukandaki taahhûtnamede yer al<br>zararlardan sorumlu olduğumu b                                                                    | lan                 |
| 208EA5A148E436                         | 4                                                                                       | TARIH:<br>02.03.2017                                                                                                    | in (14              |

FORM-001-027-

J SM NİTELİKLİ ELEKTRONİK SERTİFİKA SAHİBİ TAAHHÜTNAMESİ

- utar Mifika (MES): Bu dökümanda bahsi geçen "sertlika", "nitelikil elektronik sertlika" ve "mobil imza kullanım amaçlı nitelikil Ileri, 5970 sayılı Elektronik İmza Kanımu'nun 9'uncu məddesinde sayılan nitelikleri haiz elektronik sertlikayı ifade
- ka başıvurusu kabul edilen ve Kamu SM tarafından kendisi için oluşturulan nibelikli elektronik sertifikada ismi yer alan
- arkez (Kamu SH): Turkye Blimol ve Teknolojik Angtorna Kurum'na (TUBTAK) bağı Bligm ve Big Govenliğ) beri kanı (BILGAD) bançaralar, ekeltania karifika harmati sağlamak karer olaştanıkta harmadı. Fa kurulanısı mara salahar başağı olu, salacarı salaharba tasamılda buluranı gövenli elektronik innza oluşturan pela yaşındağını tesqitiri sağlayar, salası elektronik innzadığlu tasıharba beri elektronik innza insglama pela yaşındağını tesqitiri sağlayar, salası elektronik innzadığlu tasıharba beri elektronik innza insglama ele armançık kullanıştır. avarnacıya xunanılmışdır. oluşturma aracı erişim verisi: Sertifika sahibine ait imza oluşturma verisine erişimin kontrolünü sağlayan PIN ve PUK
- a başıvuru sörecinde, kamu kurumu tarafından belirlenen ve sertifika ile ilgili süreçlerde kurumu temsile yetkil ıtıranik sertifika sahibi tarafından, mobil iletişim cihazları ve ilgili iletişim/hizmet altyapısı kullanılarak oluşturuları güvenil
- za Ohytpurma Aracı: Nitelikli elektionik sertifika ile imza olugturma verisini barındıran, imza olugturma verisinin in edecek teknik özelliklere sahip (akilli kart, USB gubuk, SIM kart ve benzeri) donanım anacı. I'mza sahibine ait olan, imza sahibi tarafından elektronik imza olugturma amacıyla kullanıları ve bir eşi daha olmayan sıhtarları göl verimt tanımlar.
- vaktariar golik ivrolieti tanimlar. I: Elektoria kinzayi doğrulamak için kullanılan şifneler, kriptografik açık analıtarlar gibi verileri tanımlar. İmza oluşturma Ki fişkildendimi gini yerverlit. **Tüfik divgulama Esasları (Sİ/SUE)**: Nitelikli elektronik sertifikalar ile ilgili düzentemeleri tanımlamaktadır.

<mark>ükümlülükleri</mark> MSI ve SUE dokümenlarında belirtikliği biçimde ve bu taahhürnamede belirilen şartları dahilinde kullanacağım taahhür eçüncü kişilerin zarıra uğıraması halinde TüBITMK'ın ödernek xorunda olduğu taaminatlarla işili sertifika sahibine rücu

- göventi elektronik imza olugtumna anson başlasına kullandırmaz, bu konuda gerekli totbirleri akr. soni kullanım hak ve yülümlikliklerin ibi başla kişi veşa kuruma devetmez. elektronik misa olugtuma anarcı olava kullanımaz. gelektronik misa olugtuma anarcı olava kullanımaz.

- lightma azo engin vehini kounakla igiliher torti todar ake. vervega governit akettorek mora degiama azoon kayo, golg kana, golgipena udjama ve liganci kajelem vehista: a pati chan yenki katetorek entiti ka ili bijeta ina degiama katetorek katetorek pati chana, katetorek entiti ka bapouna senseta ve nistelik elektorek entitika ili bijeta pati katetorek bendarijeta bigeleme ve dogludar se bijeta dina vehitali katetorek entitika ili bijeta bigen elektorek bijeta pati katetorek bijeta bijeta vehita vehitarak estita bijeta pati bijeta bijeta bijeta vehita vehita vehita bijeta elektorek entitika ili bijeta a bijeta dina vehitali katetorek entitika ili bijeta bijeta b
- uli eder. ermesi durumunda sertifikasının Kamu SM tarafından üçüncü tarafların erişimine sunulmasını kabul eder. 6 üzerinden sertifika işlemlerini yapabilimesi için kultandığı panolaları korumakla ilgili her türlü tedbiri ale
- bi, sertfika sahibi ya da kurum yetkilisi tarafından yapılabilir. İptal talebi alındıktan sonra Kamu SM sertfikayı iptal eder. Kamu SM taalından re'sin iptal edilir ve sertfika sahibme durum bildirilir; II elektronik sertfikasıni, bu taahhütmam'ye ve/veya Kamu SM Sİ/SUE'ye uygun olarak kullanmadğının teşelt edimesi
- u SM SI/SUE'de belirtidiği şekilde güvenliğini yitirmesi veya sertifika hizmetlerinin sonlandırılması durumunda, ten nitelikli elektronik sertifikanın içtatlırlı gerektiren diğer haflerin ortaya çıkması.

luluk Sigortası elkil elektronik sertifika, 5070 sayılı Elektronik İmza Kanunu'ndan doğan yükümlülükler geneğince ve elektronik imza rifika Mağ Sorumluluk Sigortası Genel Şartlanı'nın 2. maddesinde yer alan risklere karpı sigortalanmıştır. Sigorta ücreti ahidir.

| Yukandaki taahhûtnamede yer alan maddeleri kabul el<br>zararlardan sorumlu olduğurnu beyan ederim. Bu form | ttiğimi ve Başvuru Formu' nda yazılı bütün bilgilerin doğru o<br>da belirttiğim bilgilere göre şahsıma bir nitelikli elektronik se | Iduğunu, aksi halde doğacak bütün<br>artifika hazırlanmaşını telep ederim. |
|----------------------------------------------------------------------------------------------------|----------------------------------------------------------------------------------------------------|----------------------------------------------------------------------------|
| TARIH :                                                                                                    | YAYIN NO : 07                                                                                                    | (IMZA :)                                                                   |
| 02.03.2017<br>Bu tçenge www.famustr.gov.tr adresinin Bilgi Deposu atındaki Yi                              | ükümlülükler, Taahhütnameler, Sözleşmeler linkinden erişebilirsiniz. Bile                                                          | ji için 0200 848 18 18 in Holpime geçebilirsiniz.                          |

Iğdır İl Milli Eğitim Müdürlüğü

## Mebbis Birimi